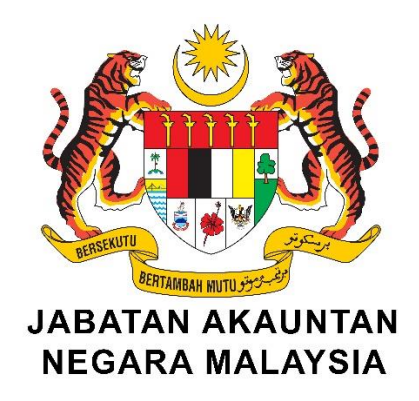

# MANUAL PENGGUNA BAGI PELANGGAN

# HARI BERTEMU PELANGGAN BAHAGIAN PENGURUSAN WANG TAK DITUNTUT

21 OKTOBER 2021

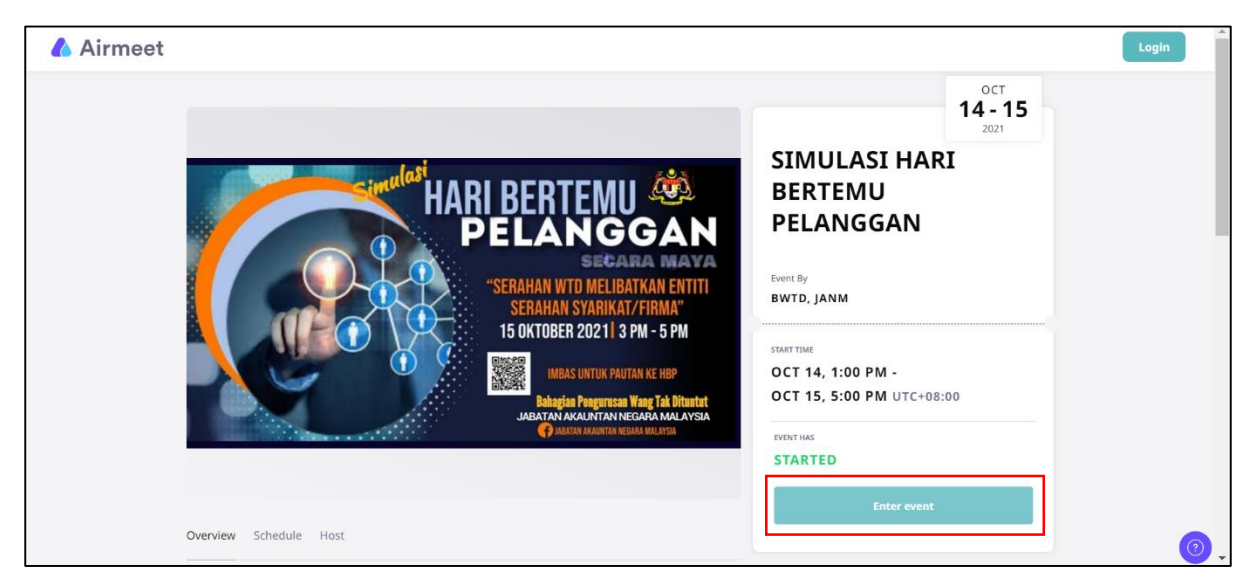

Klik pautan *Airmeet* yang telah disediakan oleh pihak penganjur dan klik butang '*Enter Event*' untuk mulakan pendaftaran

### LANGKAH 2

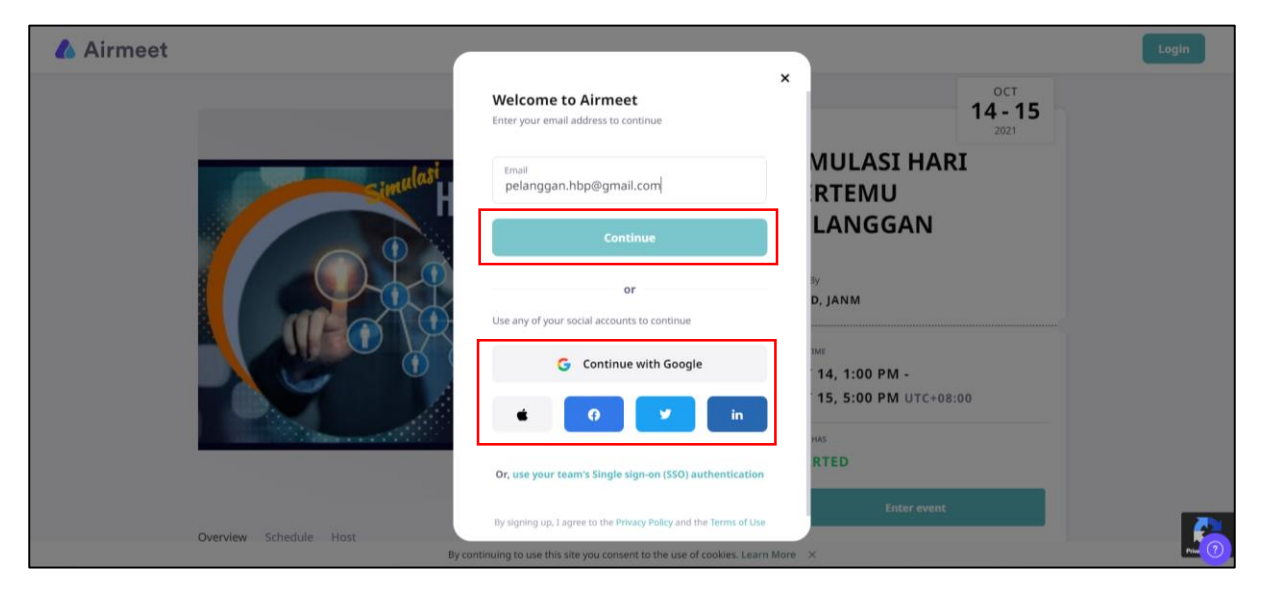

Lengkapkan maklumat e-mel dan klik butang 'Continue'.

Pelanggan juga boleh akses dengan menggunakan akaun Google menerusi '*Continue with Google*' atau mana-mana sosial media yang dipaparkan.

| 🔥 Airmeet                             |                                                                                                    |        | Log | jin 🛛 |
|---------------------------------------|----------------------------------------------------------------------------------------------------|--------|-----|-------|
|                                       | Image: Stress of the stress of the stress |        |     |       |
| Overview 5                            | Schedule Host                                                                                                    |        |     | 0     |
| = 附 Gmail                             | Q Search mail                                                                                                    | ?      | ۰   | Р     |
| Compose                               | < C 0 1 C 0 0, C > :                                                                                                    | 1 of 2 | < > | 31    |
| inbox                                 | 004107 - Your Airmeet verification code 🔉 🔤                                                                                                    | 1      | • 0 |       |
| ★ Starred                             | Airmeet <notifications@airmeet.com> 21:00 (0 minutes ago)<br/>to me &lt;</notifications@airmeet.com>                                                                                                    | ☆ ∢    | × : | ø     |
| <ul> <li>Sent</li> </ul>              | Hey,                                                                                                    |        |     | 0     |
| Drafts                                | You are just one step away from your first Airmeet event.                                                                                                    |        |     | -     |
| Neet<br>New meeting<br>Join a meeting | See you on Airmeet!<br>Team Airmeet                                                                                                    |        |     | +     |
| Hangouts                              | ▲ Reniv                                                                                                    |        |     |       |
| No recent chats<br>Start a new one    |                                                                                                    |        |     |       |
| ÷ •                                   |                                                                                                    |        |     | >     |

Lengkapkan 6-digit code dan klik butang 'Continue'. Pelanggan boleh mendapatkan 6-digit code daripada e-mel yang telah didaftarkan.

Pelanggan tidak perlu melengkapkan 6-*digit code* sekiranya Pelanggan akses menggunakan akaun Google menerusi '*Continue with Google*' atau mana-mana akaun social media.

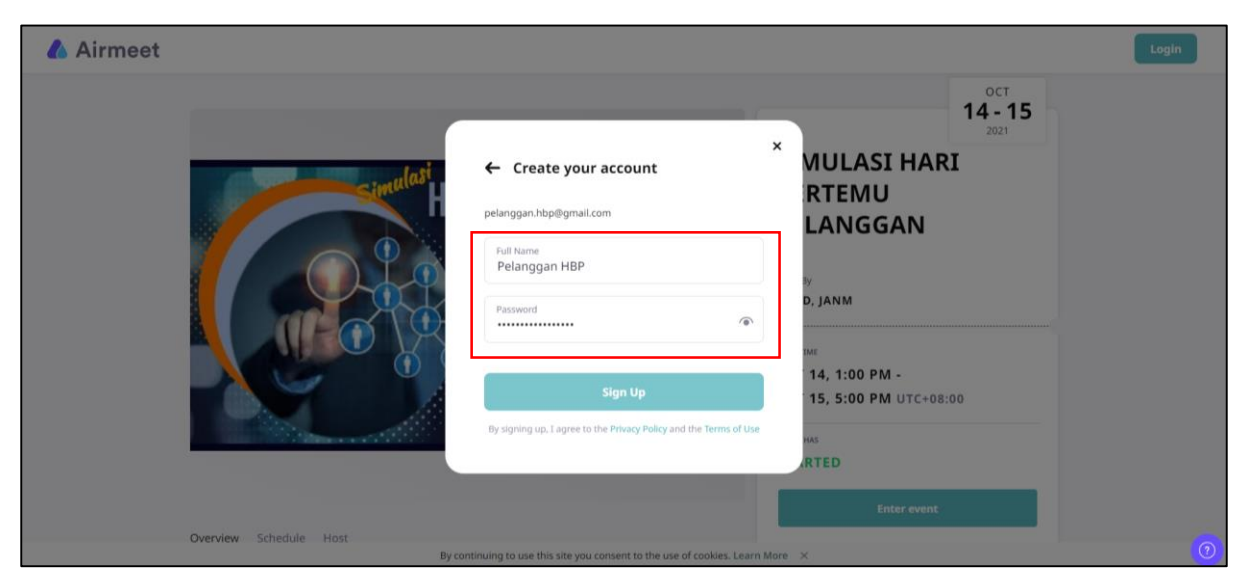

Lengkapkan maklumat e-mel dan katalaluan buat kali pertama. Klik 'Sign Up'.

#### LANGKAH 5

| 🛕 Airmeet |                                                                                                    |                                                                                     | × |
|-----------|----------------------------------------------------------------------------------------------------|-------------------------------------------------------------------------------------|---|
|           | فنج ومعدم والمعالي                                                                                                    | Enter event<br>SIMULASI HARI BERTEMU PELANGGAN<br>14 October, 2021 1:00pm UTC+08:00 |   |
|           |                                                                                                    | Name*<br>Pelanggan HBP<br>Designation*<br>Pelangnan                                 |   |
|           |                                                                                                    | Pelanggan<br>Phone Number* 0199999999                                               |   |
|           | Biblighter Freigunssen Wang Talk Ditentet<br>Jahran Makumatan Negara Mala Arsa<br>Materie Kantek Kante Materie<br>Materie Kantek Kante Materie | Organization<br>Pelanggan<br>City<br>Putrajaya                                      |   |
|           |                                                                                                    | Enter                                                                               |   |

Lengkapkan maklumat yang diperlukan dan klik butang '*Enter*'. Maklumat nombor telefon tidak akan dipaparkan kepada orang ramai.

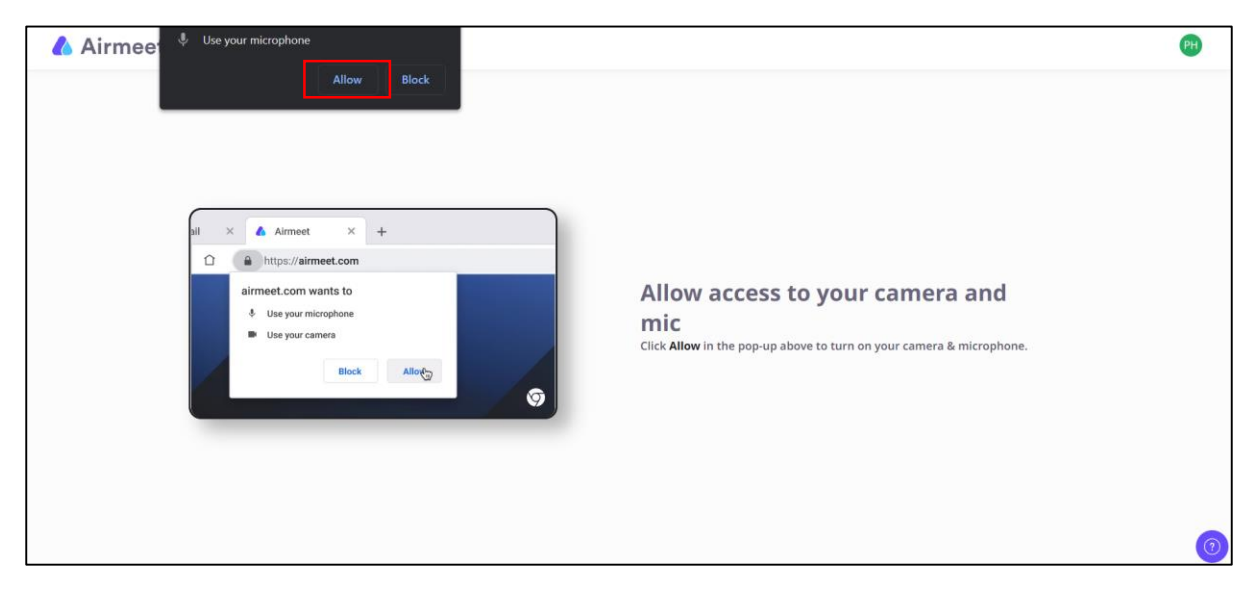

Klik butang 'Allow' bagi membenarkan penggunaan kamera dan mikrofon sepanjang sesi hari Bertermu Pelanggan.

#### LANGKAH 7

| l Airmeet                  | PH |
|----------------------------|----|
| ■  Communications - Mar. ✓ | 0  |

Klik 'Enter Venue'

| SIMULASI HARI BERTEMU PELANG                                   | GAN View Schedule      |                        |                        | People Messages Alerts Pelanggan                                                       |
|----------------------------------------------------------------|------------------------|------------------------|------------------------|----------------------------------------------------------------------------------------|
| Meet and greet, while we prepare to go                         | live.                  |                        |                        | You can complete your                                                                  |
| Speed Networking<br>Get matched with new people one-on-<br>one |                        | SURIA                  | Start Networking       | profile from here.                                                                     |
| Take a Seat to join a conversation.                            |                        |                        |                        |                                                                                        |
| Hari Bertemu Pelanggan                                         | HBP KAUNTER TUNTUTAN 1 | HPB KAUNTER TUNTUTAN 2 | HBP KAUNTER TUNTUTAN 3 |                                                                                        |
|                                                                |                        |                        |                        | °=)                                                                                    |
|                                                                |                        | ( 🔜 🔜                  |                        | This is the Event Feed.<br>Share your thoughts with all the<br>attendees at the event. |
|                                                                |                        |                        |                        |                                                                                        |
| Join                                                           | Join                   | Join                   | Join                   |                                                                                        |
| HBP KAUNTER TUNTUTAN 4                                         | HBP KAUNTER TUNTUTAN 5 | HBP KAUNTER SEKURITI 1 | HBP KAUNTER SEKURITI 2 |                                                                                        |
|                                                                |                        |                        |                        | What would you like to share?                                                          |
|                                                                | and an and the second  |                        |                        |                                                                                        |

Klik butang '*Join*' untuk berurusan dengan Pegawai Konsultasi BWTD. Sila pastikan Pelanggan memasuki kaunter yang betul.

Pelanggan boleh memasuki kaunter yang kosong sahaja. Hanya seorang Pelanggan dibenarkan berada di dalam kaunter. Sila tunggu sebentar sekiranya kaunter sedang penuh kerana Pegawai Konsultasi BWTD sedang melayani Pelanggan yang lain.

#### LANGKAH 9

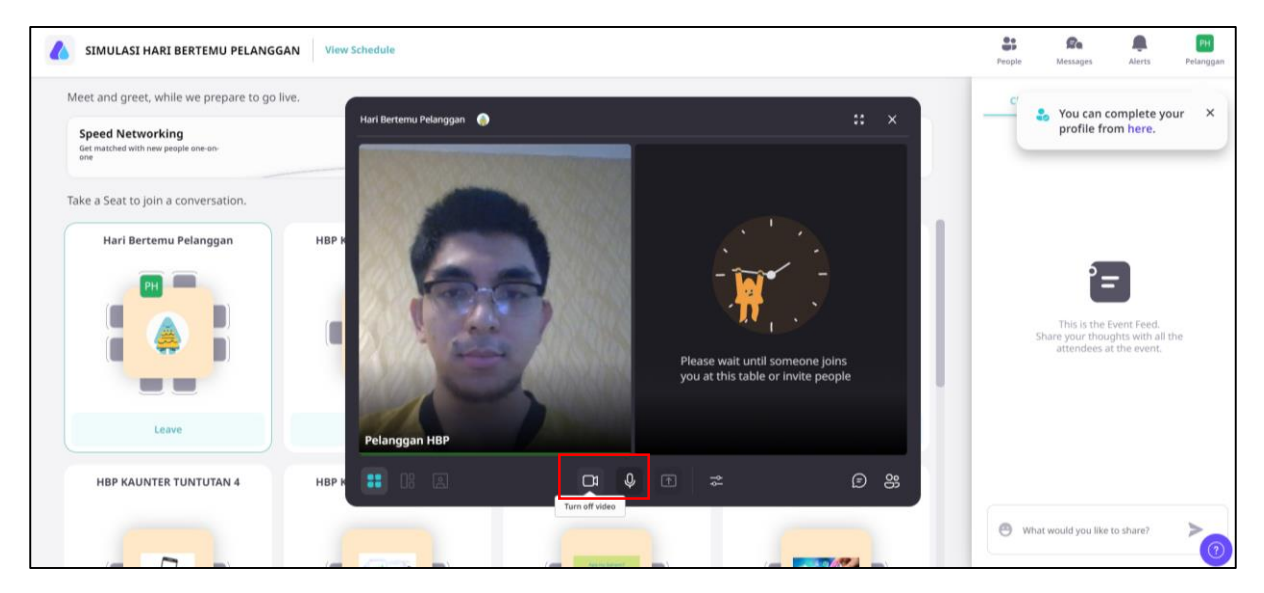

Ketika berurusan dengan Pegawai Konsultasi BWTD, sila pastikan kamera dan mikrofon berfungsi dengan baik. Klik ikon kamera dan mikrofon untuk aktifkan fungsi.

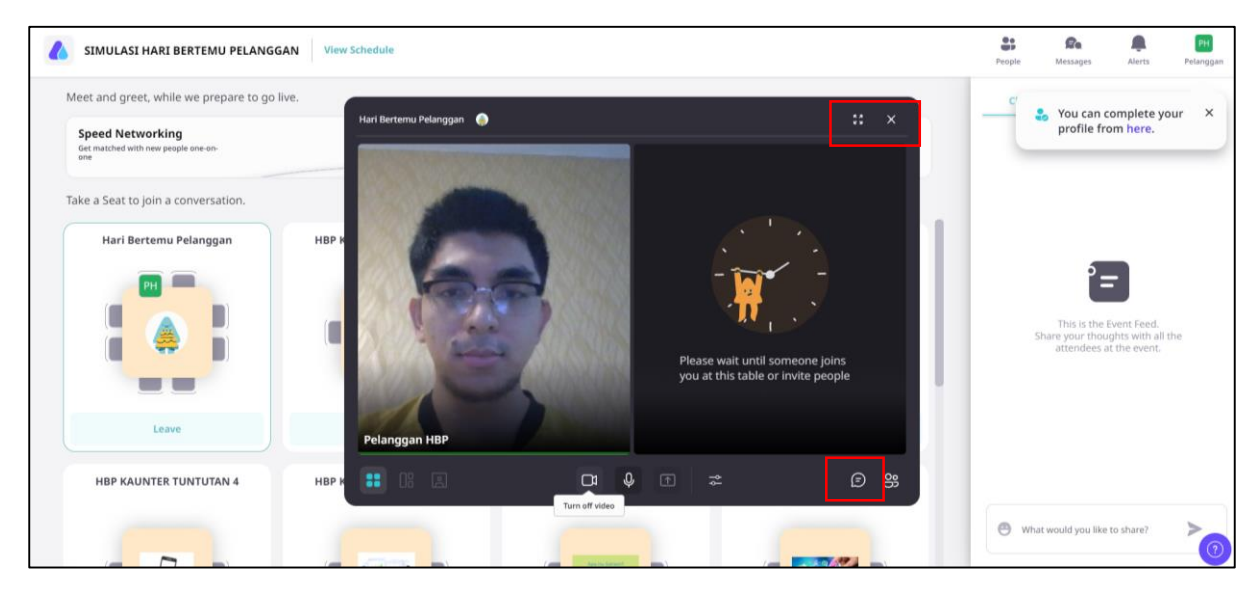

Sekiranya terdapat masalah pada fungsi mikrofon, sila komunikasi dengan Pegawai Konsultasi BWTD menggunakan *Table Chat* pada penjuru bawah sebelah kanan.

Klik butang 'X' pada penjuru atas sebelah kanan untuk keluar daripada kaunter apabila sesi konsultasi selesai.

#### LANGKAH 11

| SIMULASI HARI BERTEMU PELANGO                                  | GAN View Schedule      |                        |                        | People Messages Alerts Pr                                                               |
|----------------------------------------------------------------|------------------------|------------------------|------------------------|-----------------------------------------------------------------------------------------|
| feet and greet, while we prepare to go                         | live.                  |                        |                        | Chats Q&A Poll:                                                                         |
| Speed Networking<br>Get matched with new people one-on-<br>one | SU                     | SURIA                  | Start Networking       | View Poll type<br>Event Polls All                                                       |
| ake a Seat to join a conversation.                             |                        |                        |                        | Co- Host - 5 hours ago Live<br>Prestasi Pegawai Konsultasi di<br>Kaunter Maya BWTD JANM |
| Hari Bertemu Pelanggan                                         | HBP KAUNTER TUNTUTAN 1 | HPB KAUNTER TUNTUTAN 2 | HBP KAUNTER TUNTUTAN 3 | Answers                                                                                 |
|                                                                |                        |                        |                        | O Cernerlang<br>O Baik                                                                  |
| i 🌲 i                                                          |                        |                        |                        | O Sederhana                                                                             |
|                                                                |                        |                        | _                      | O Kurang Memuaskan                                                                      |
| Join                                                           | Join                   | Join                   | Join                   | O Tidak Memuaskan                                                                       |
| HBP KAUNTER TUNTUTAN 4                                         | HBP KAUNTER TUNTUTAN 5 | HBP KAUNTER SEKURITI 1 | HBP KAUNTER SEKURITI 2 | Vote                                                                                    |
|                                                                |                        |                        |                        |                                                                                         |

Pelanggan juga dikehendaki untuk melengkapkan survei penilaian pada tab '*Polls*' sebelum menutup perisian *Airmeet*. Pelanggan juga boleh memberikan sebarang komen di ruangan '*Chats*' dan 'Q&A'.

#### ARAHAN TAMBAHAN

- Sila akses perisian *Airmeet* menggunakan komputer dan *browser* jenis Google Chrome.
- Sila pastikan sambungan internet *(internet connection)* pada tahap yang optimum samada menggunakan WiFi, LAN atau *Mobile Hotspot*.
- Sila klik *refresh* pada *browser* sekiranya menghadapi gangguan internet.
- Sila pastikan persekitaran dalam keadaan yang kondusif bagi memudahkan komunikasi.
- Sila hubungi meja bantuan (*helpdesk*) sekiranya menghadapi sebarang masalah teknikal.
- Sekiranya e-mel yang digunakan pernah berdaftar dengan Airmeet, Pelanggan hanya perlu melengkapkan maklumat e-mel dan katalaluan untuk masuk ke sesi Hari Bertemu Pelanggan.

| Airmeet                |                                                                            | Login                             |
|------------------------|----------------------------------------------------------------------------|-----------------------------------|
| Inulos                 | ← Enter Password                                                           | × MULASI HARI<br>RTEMU<br>LANGGAN |
|                        | Password  Forgot password?                                                 | у<br>D, JANM<br>ше                |
|                        | Login                                                                      | 15, 5:00 PM UTC+08:00             |
| Overview Schedule Host | By continuing to use this site you consent to the use of cookies. Learn Mi | Enter event                       |